|                             | วิธีการปฏิบัติงาน : การสรรหาและ | ะเปลี่ยนแปลงกรรมการคุมสอบ |  |  |  |
|-----------------------------|---------------------------------|---------------------------|--|--|--|
| ศูนย์บริการการศึกษา         | รหัสเอกสาร : WI-CES-4-15        | แก้ไขครั้งที่ : 06        |  |  |  |
| มหาวิทยาลัยเทคโนโลยีสุรนารี | วันที่บังคับใช้ : 15/10/2564    | หน้าที่ : 1 จาก 16        |  |  |  |

# วิธีการปฏิบัติงาน (WORK INSTRUCTION)

- ชื่อเอกสาร : การสรรหาและเปลี่ยนแปลงกรรมการคุมสอบ
- รหัสเอกสาร : WI-CES-4-15
- แก้ไขครั้งที่ : 06
- วันที่บังคับใช้ : 15/10/2564

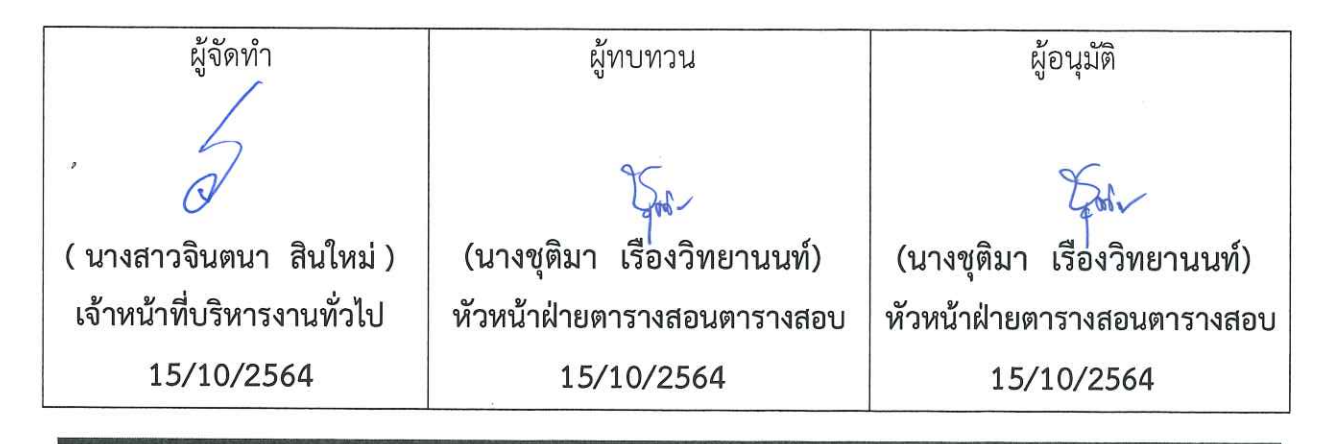

DOCUMENT CONTROL ISO-CES

filename : WI-CES-4-15.docx

|                             | วิธีการปฏิบัติงาน : การสรรหาและเปลี่ยนแปลงกรรมการคุมสอบ |                    |  |  |  |  |  |  |  |  |
|-----------------------------|---------------------------------------------------------|--------------------|--|--|--|--|--|--|--|--|
| ศูนย์บริการการศึกษา         | รหัสเอกสาร : WI-CES-4-15                                | แก้ไขครั้งที่ : 06 |  |  |  |  |  |  |  |  |
| มหาวิทยาลัยเทคโนโลยีสุรนารี | วันที่บังคับใช้ : 15/10/2564                            | หน้าที่ : 2 จาก 16 |  |  |  |  |  |  |  |  |

#### 1. วัตถุประสงค์

- 1. เพื่ออธิบายขั้นตอนการสรรหา และเปลี่ยนแปลงกรรมการคุมสอบ
- 2. เพื่อให้ผู้ปฏิบัติงานสามารถปฏิบัติงานแทนกันได้
- 2. วิธีการปฏิบัติงาน

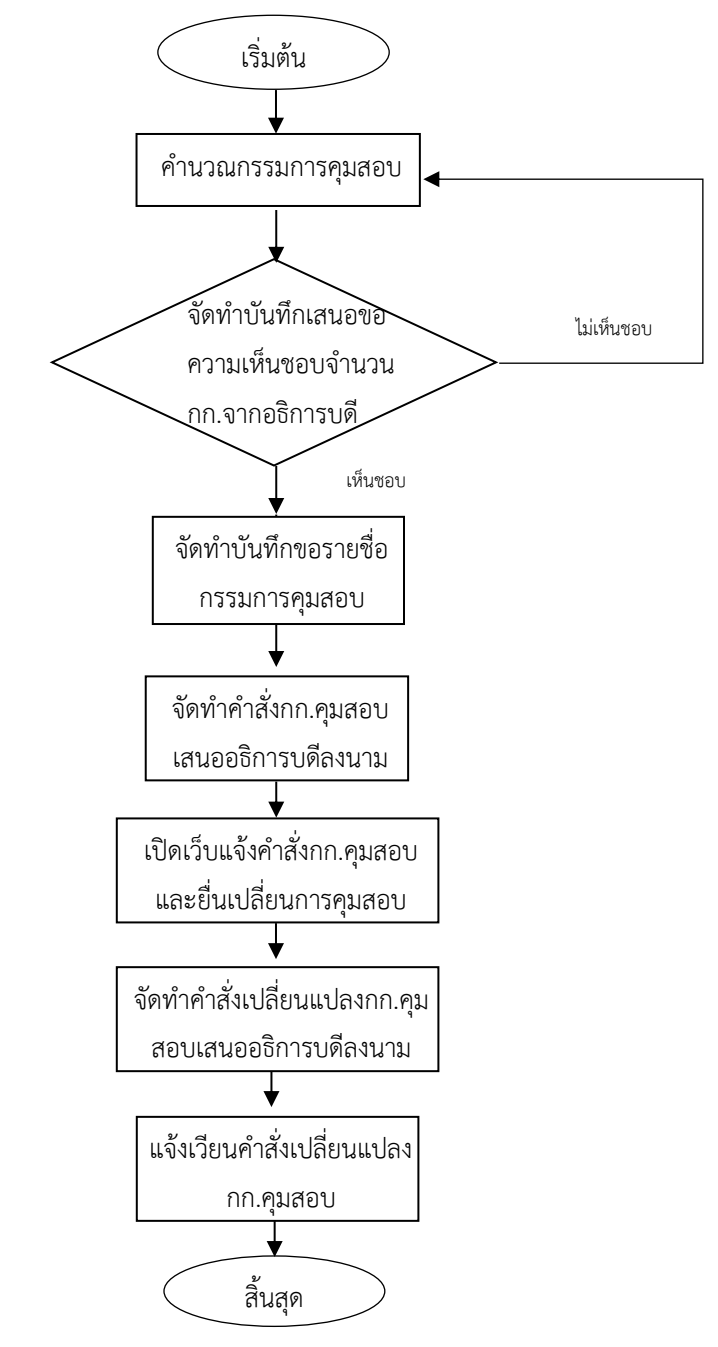

|                             | วิธีการปฏิบัติงาน : การสรรหาและเปลี่ยนแปลงกรรมการคุมสอบ |                    |  |  |  |  |  |  |  |
|-----------------------------|---------------------------------------------------------|--------------------|--|--|--|--|--|--|--|
| ศูนย์บริการการศึกษา         | รหัสเอกสาร : WI-CES-4-15                                | แก้ไขครั้งที่ : 06 |  |  |  |  |  |  |  |
| มหาวิทยาลัยเทคโนโลยีสุรนารี | วันที่บังคับใช้ : 15/10/2564                            | หน้าที่ : 3 จาก 16 |  |  |  |  |  |  |  |

2.1 การสรรหากรรมการคุมสอบ ข้อมูลจำนวนกรรมการคุมสอบ ได้มาจากการจัดทำร่างตารางห้องสอบ นำข้อมูลมาคำนวณตามแนวปฏิบัติในการจัดหากรรมการคุมสอบ

| รวมห้อง        | 63    | 64    | 66    | 55    | 66    | 64    | 59    | 67    | 56    | 64    | 51    | 64    | 54    | 53    | 58    | 54    | 958    |
|----------------|-------|-------|-------|-------|-------|-------|-------|-------|-------|-------|-------|-------|-------|-------|-------|-------|--------|
| จำนวน นศ.      | 4,023 | 4,081 | 4,306 | 3,423 | 4,166 | 4,009 | 3,665 | 4,300 | 3,485 | 4,113 | 2,939 | 3,919 | 3,286 | 3,227 | 3,806 | 3,235 | 59,983 |
| กรรมการ        | 140   | 142   | 147   | 123   | 144   | 142   | 131   | 147   | 123   | 142   | 113   | 141   | 121   | 117   | 129   | 119   | 2,121  |
| กรรมการสำรอง   | 5     | 5     | 5     | 4     | 5     | 5     | 5     | 5     | 5     | 5     | 4     | 5     | 4     | 5     | 5     | 5     | 77     |
| กรรมการซ้ำซ้อน | 2     | 2     | 5     | 5     | 3     | 3     | 2     | 2     | 3     | 3     | 3     | 3     | 3     | 3     | 3     | 3     | 48     |
| รวมกรรมการ     | 147   | 149   | 157   | 132   | 152   | 150   | 138   | 154   | 131   | 150   | 120   | 149   | 128   | 125   | 137   | 127   | 2,246  |

#### จากตารางด้านบน เมื่อจัดห้องสอบแล้วข้อมูลที่ได้ คือ

- จำนวนห้องสอบที่ใช้
- จำนวนนักศึกษาที่สอบ
- จำนวนกรรมการห้องปกติ
- จำนวนกรรมการสำรอง หรือกรรมการกลาง ที่ต้องใช้ในแต่ละคาบ อาจปรับลด-เพิ่มได้ตาม สถานการณ์ โดยปกติจะมีกรรมการสำรองดังนี้

| อาคาร      | วันปกติ (คน) | วันหยุด (คน) |
|------------|--------------|--------------|
| เรียนรวม 1 | 3            | 5            |
| เรียนรวม 2 | 1 หรือ 2     | 1 หรือ 2     |

- กรรมการซ้ำซ้อน ข้อมูลนี้คำนวณได้มาจากการปฏิบัติงานตาม WI-CES-4-14 (การจัดสอบ ซ้ำซ้อน)

รวมกรรมการ เป็นจำนวนกรรมการคุมสอบทั้งหมดที่ต้องการใช้ในการจัดสอบแต่ละคาบ และ
 ยอดรวมกรรมการที่ต้องการรวมทั้งสิ้น

**แนวปฏิบัติในการสรรหากรรมการคุมสอบ** ตามมติที่ประชุมคณะกรรมการประจำศูนย์บริการ การศึกษา ครั้งที่ 3/2537 วันที่ 19 สิงหาคม 2537 และครั้งที่ 2/2538 วันที่ 3 สิงหาคม 2538 และครั้ง ที่ 2/2559 ในวันที่ 21 กันยายน 2559 กำหนดแนวปฏิบัติเกี่ยวกับการจัดหากรรมการคุมสอบ ดังนี้

 อาจารย์ประจำวิชาต้องทำหน้าที่กรรมการคุมสอบ เนื่องจากมหาวิทยาลัยถือเป็นภาระงาน หนึ่งของอาจารย์ประจำ

 พนักงานสายปฏิบัติการวิชาชีพและบริหารงานทั่วไป ที่มีวุฒิการศึกษาระดับปริญญาตรีขึ้นไป ทำหน้ากรรมการคุมสอบตามความจำเป็น

จำนวนกรรมการที่ ต้องการรวมทั้งสิ้น

|                             | วิธีการปฏิบัติงาน : การสรรหาและเปลี่ยนแปลงกรรมการคุมสอบ |                    |  |  |  |  |  |  |  |
|-----------------------------|---------------------------------------------------------|--------------------|--|--|--|--|--|--|--|
| ศูนย์บริการการศึกษา         | รหัสเอกสาร : WI-CES-4-15                                | แก้ไขครั้งที่ : 06 |  |  |  |  |  |  |  |
| มหาวิทยาลัยเทคโนโลยีสุรนารี | วันที่บังคับใช้ : 15/10/2564                            | หน้าที่ : 4 จาก 16 |  |  |  |  |  |  |  |

 พนักงานสายปฏิบัติการวิชาชีพและบริหารทั่วไปคุณวุฒิประกาศนียบัตรวิชาชีพชั้นสูง หรือ เทียบเท่า ได้แก่ พนักงานธุรการ พนักงานบัญชี พนักงานเกษตร พนักงานวิทยาศาสตร์ พนักงานรับ โทรศัพท์ พนักงานโสตทัศนูปกรณ์ นายช่างเทคนิค นายช่างไฟฟ้า นายช่างอิเล็กทรอนิกส์ เป็นต้น สามารถเป็นกรรมการคุมสอบได้ แต่ไม่ให้เป็นหัวหน้าห้องสอบ

4. กำหนดภาระงานการเป็นกรรมการคุมสอบของบุคลากร ตามสัดส่วนดังนี้

อาจารย์ : พนักงานวุฒิปริญญาตรีขึ้นไป : พนักงานคุณวุฒิประกาศนียบัตรวิชาชีพชั้นสูงหรือ เทียบเท่า = 1 : 1 : 1

5. ศูนย์บริการการศึกษาคำนวณจำนวนกรรมการคุมสอบที่ต้องการจากแต่ละหน่วยงาน ทำ บันทึกเสนอข้อความเห็นชอบจำนวนกรรมการคุมสอบจากอธิการบดี แล้วแจ้งขอกรรมการคุมสอบจาก หน่วยงานต่าง ๆ

 การจัดรายชื่อกรรมการคุมสอบตามจำนวนที่ปรากฏในข้อ 5. ให้เป็นอำนาจของคณบดี (สำหรับสำนักวิชา) ผู้อำนวยการสถาบัน/ศูนย์ (สำหรับสถาบัน/ศูนย์) และหัวหน้าส่วน (สำหรับส่วนใน สำนักงานอธิการบดี) แล้วแต่กรณีทั้งนี้ให้รวมถึงหัวหน้าหน่วยงานที่เรียกชื่ออย่างอื่นด้วย

 การขอเปลี่ยนแปลง ยกเลิก งดเว้นการเป็นกรรมการคุมสอบ ให้ผู้บังคับบัญชาตามข้อ 6. เป็น ผู้พิจารณาอนุญาต และจัดหากรรมการคุมสอบทดแทน

ข้อสังเกต การคำนวณจำนวนอาจารย์จะไม่คิดจำนวนอาจารย์ที่เป็นผู้บริหาร ระดับอธิการบดี รองอธิการบดี ผู้อำนวยการศูนย์/สถาบัน สำหรับคณาจารย์ในแต่ละสำนักวิชา ให้คำนวณจากอาจารย์ ทั้งหมด **ยกเว้น**อาจารย์ที่ลาศึกษาต่อ และพนักงานที่ลาคลอด

2.2 การคำนวณภาระงานคุมสอบ (ตามมติที่ประชุมคณะกรรมการประจำศูนย์บริการการศึกษา ครั้งที่
 1/2552 วันที่ 25 พฤศจิกายน 2552) มีวิธีคำนวณภาระงานกรรมการคุมสอบ ดังนี้

 การคิดภาระงานทั้งหมด จะได้มาจากการนำจำนวนกรรมการคุมสอบในตาราง + จำนวน กรรมการคุมสอบนอกตาราง\* + จำนวนกรรมการคุมสอบห้องสอบซ้ำซ้อน

\* สอบนอกตาราง หมายถึง รายวิชาที่ไม่จัดสอบตามตารางปกติ โดยอาจารย์ผู้สอนนำไปจัด สอบเอง ดังนั้นต้องนำมาคิดรวมและหักภาระงานให้ด้วย

 จากนั้นนำมาหาสัดส่วนภาระงานโดยเฉลี่ยทุกหน่วยงาน เมื่อได้ภาระงานทั้งหมดแล้วจากข้อ 1 ให้นำมาหารด้วยจำนวนกรรมการคุมสอบทั้งหมด (ทุกหน่วยงาน) ซึ่งเป็นพนักงานที่มีคุณสมบัติ ในการคุมสอบได้ตามแนวปฏิบัติในการสรรหากรรมการคุมสอบ

|                             | วิธีการปฏิบัติงาน : การสรรหาและเปลี่ยนแปลงกรรมการคุมสอบ |                    |  |  |  |  |  |  |  |
|-----------------------------|---------------------------------------------------------|--------------------|--|--|--|--|--|--|--|
| ศูนย์บริการการศึกษา         | รหัสเอกสาร : WI-CES-4-15                                | แก้ไขครั้งที่ : 06 |  |  |  |  |  |  |  |
| มหาวิทยาลัยเทคโนโลยีสุรนารี | วันที่บังคับใช้ : 15/10/2564                            | หน้าที่ : 5 จาก 16 |  |  |  |  |  |  |  |

<u>ตัวอย่าง</u> การคิดภาระงานกรรมการคุมสอบ

1. ภาระงานสอบตามตาราง = จำนวนกก.ตามตารางสอบ+จำนวนกก.กลาง+จำนวนกก.ซซ.อื่น

= 1,923 + 58 + 22

= 2,003

\*\*จำนวนกก.ซซ.ศบก. หมายถึงเจ้าหน้าที่ศูนย์บริการการศึกษาที่มีวุฒิปริญญาตรีขึ้นไปจะ ไม่ถูกนำไปเฉลี่ยรวมเพราะถือเป็นภาระงานหลักที่จะต้องเป็นกรรมการห้อง สอบซ้ำซ้อน

- 2. ภาระงานสอบนอกตาราง = 207
- 3. รวม ภาระงานในตาราง + นอกตาราง = 2,003 + 207

= 2,210

- 4. จำนวนพนักงานทั้งหมด = 1,214 คน
- 5. ภาระงานเฉลี่ย = ภาระงานทั้งหมด / จำนวนพนักงานทั้งหมด
   = 2,210 / 1,214
   = 1.82
- 6. หัก ภาระงานการจัดสอบนอกตารางให้สำนักวิชา ตามตารางด้านล่างนี้

| หน่วยงาน          | ຈຳนวน   | ภาระงาน | นอก   | ภาระงาน |
|-------------------|---------|---------|-------|---------|
|                   | พนักงาน | ເฉลี่ย  | ตาราง |         |
| วิทยาศาสตร์       | 109     | 198     | 80    | 118     |
| เทคโนโลยีสังคม    | 69      | 126     | 7     | 119     |
| เทคโนโลยีการเกษตร | 56      | 102     | 0     | 102     |
| วิศวกรรมศาสตร์    | 210     | 382     | 81    | 303     |
| แพทยศาสตร์        | 65      | 118     | 16    | 102     |
| พยาบาลศาสตร์      | 39      | 71      | 0     | 71      |
| ทันตแพทยศาสตร์    | 15      | 27      | 23    | 4       |
| สาธารณสุขศาสตร์   | 19      | 35      | 0     | 35      |
| รวม               | 582     | 1,059   | 207   | 854     |

|                             | วิธีการปฏิบัติงาน : การสรรหาและเปลี่ยนแปลงกรรมการคุมสอบ |                    |  |  |  |  |  |  |  |  |
|-----------------------------|---------------------------------------------------------|--------------------|--|--|--|--|--|--|--|--|
| ศูนย์บริการการศึกษา         | รหัสเอกสาร : WI-CES-4-15                                | แก้ไขครั้งที่ : 06 |  |  |  |  |  |  |  |  |
| มหาวิทยาลัยเทคโนโลยีสุรนารี | วันที่บังคับใช้ : 15/10/2564                            | หน้าที่ : 6 จาก 16 |  |  |  |  |  |  |  |  |

#### 7. จากนั้นนำไปคำนวณใน Excel เพื่อเฉลี่ยสัดส่วนกรรมการคุมสอบไปยังหน่วยงานอื่น

|    | A           | в                               | С            | D            | E          | F                | G                | н                | I                | J                | к                | L                | м                | N                | 0                | Р                | Q                | R                | s                | т                | U                | v         | w       | х               | Y                  | Z     | AA     |
|----|-------------|---------------------------------|--------------|--------------|------------|------------------|------------------|------------------|------------------|------------------|------------------|------------------|------------------|------------------|------------------|------------------|------------------|------------------|------------------|------------------|------------------|-----------|---------|-----------------|--------------------|-------|--------|
| 4  |             |                                 |              | ¥,           |            | 6 n.1            | v. 60            | 7 n.¥            | ı. 60            | 8 ก.า            | v. 60            | 9 n.1            | v. 60            | 10 n.            | W. 60            | 14 n.            | W. 60            | 15 n.            | W. 60            | 16 n.            | W. 60            |           |         | Z               | INCLU              |       |        |
| 5  | ง<br>า<br>น | หน่วยงาน                        | จำนวนบุคลากร | การสานตามเกณ | ภารสาบจริง | 09.00 - 12.00 u. | 13.00 - 16.00 и. | 09.00 - 12.00 u. | 13.00 - 16.00 u. | 09.00 - 12.00 u. | 13.00 - 16.00 u. | 09.00 - 12.00 u. | 13.00 - 16.00 и. | 09.00 - 12.00 u. | 13.00 - 16.00 и. | 09.00 - 12.00 u. | 13.00 - 16.00 u. | 09.00 - 12.00 u. | 13.00 - 16.00 u. | 09.00 - 12.00 u. | 13.00 - 16.00 u. | จัดสอบเอง | รวม     | จำนวนกก. นอกตาร | จำนวนวิชาที่สอบในด |       |        |
| 6  | 10100       | สำนักวิชาวิทยาศาสตร์            | 94           | 282          | 199.46     | 12.49            | 12.66            | 13.26            | 11.12            | 12.92            | 12.74            | 11.72            | 13.09            | 11.12            | 12.74            | 10.18            | 12.66            | 10.86            | 10.61            | 11.63            | 10.78            | 8.90      | 199.46  | 41.00           | 158.46             |       | 2.1219 |
| 7  | 10200       | สำนักวิชาเทคโนโลยีสังคม         | 69           | 207          | 146.41     | 9.17             | 9.29             | 9.73             | 8.16             | 9.48             | 9.35             | 8.60             | 9.61             | 8.16             | 9.35             | 7.47             | 9.29             | 7.97             | 7.79             | 8.54             | 7.91             | 6.53      | 146.41  | 0.00            | 146.41             |       | 2.1219 |
| 8  | 10300       | สำนักวิชาเทคโนโลยีการเกษตร      | 51           | 153          | 108.22     | 6.78             | 6.87             | 7.19             | 6.03             | 7.01             | 6.91             | 6.36             | 7.10             | 6.03             | 6.91             | 5.52             | 6.87             | 5.89             | 5.75             | 6.31             | 5.85             | 4.83      | 108.22  | 4.00            | 104.22             |       | 2.1219 |
| 9  | 10700       | สำนักวิชาวิศวกรรมศาสตร์         | 204          | 612          | 432.87     | 27.10            | 27.47            | 28.77            | 24.13            | 28.03            | 27.66            | 25.43            | 28.40            | 24.13            | 27.66            | 22.09            | 27.47            | 23.57            | 23.02            | 25.24            | 23.39            | 19.30     | 432.87  | 37.00           | 395.87             |       | 2.1219 |
| 10 | 10600       | สำนักวิชาแพทยศาสตร์             | 63           | 189          | 133.68     | 8.37             | 8.48             | 8.89             | 7.45             | 8.66             | 8.54             | 7.85             | 8.77             | 7.45             | 8.54             | 6.82             | 8.48             | 7.28             | 7.11             | 7.80             | 7.22             | 5.96      | 133.68  | 12.00           | 121.68             |       | 2.1219 |
| 11 | 10800       | สำนักวิชาพยาบาลศาสตร์           | 25           | 75           | 53.05      | 3.32             | 3.37             | 3.53             | 2.96             | 3.43             | 3.39             | 3.12             | 3.48             | 2.96             | 3.39             | 2.71             | 3.37             | 2.89             | 2.82             | 3.09             | 2.87             | 2.37      | 53.05   | 0.00            | 53.05              |       | 2.1219 |
| 12 | 10900       | สำนักวิชาทันดแพทยศาสตร์         | 10           | 30           | 21.22      | 1.33             | 1.35             | 1.41             | 1.18             | 1.37             | 1.36             | 1.25             | 1.39             | 1.18             | 1.36             | 1.08             | 1.35             | 1.16             | 1.13             | 1.24             | 1.15             | 0.95      | 21.22   | 10.00           | 11.22              |       | 2.1219 |
| 13 | 40001       | ฟาร์มมหาวิทยาลัย                | 21           | 63           | 44.56      | 2.79             | 2.83             | 2.96             | 2.48             | 2.89             | 2.85             | 2.62             | 2.92             | 2.48             | 2.85             | 2.27             | 2.83             | 2.43             | 2.37             | 2.60             | 2.41             | 1.99      | 44.56   |                 |                    |       | 2.1219 |
| 14 | 20100       | สถาบันวิจัยและพัฒนา             | 13           | 39           | 27.59      | 1.73             | 1.75             | 1.83             | 1.54             | 1.79             | 1.76             | 1.62             | 1.81             | 1.54             | 1.76             | 1.41             | 1.75             | 1.50             | 1.47             | 1.61             | 1.49             | 1.23      | 27.59   | 104.00          | 990.92             |       | 2.1219 |
|    |             | •                               |              |              |            |                  |                  |                  |                  |                  |                  |                  |                  |                  |                  |                  |                  |                  |                  | ÷                |                  |           |         |                 |                    |       |        |
| 32 | 68          | หน่วยตรวจสอบภายใน               | 7            | 21           | 14.85      | 0.93             | 0.94             | 0.99             | 0.83             | 0.96             | 0.95             | 0.87             | 0.97             | 0.83             | 0.95             | 0.76             | 0.94             | 0.81             | 0.79             | 0.87             | 0.80             | 0.66      | 14.85   |                 |                    |       | 2.1219 |
| 33 | 30700       | ศูนย์นวัตกรรมและเทคโนโลยีการศึก | 37           | 111          | 78.51      | 4.92             | 4.98             | 5.22             | 4.38             | 5.08             | 5.02             | 4.61             | 5.15             | 4.38             | 5.02             | 4.01             | 4.98             | 4.28             | 4.17             | 4.58             | 4.24             | 3.50      | 78.51   |                 |                    |       | 2.1219 |
| 34 | 30800       | ศูนย์สหกิจศึกษาและพัฒนาอาชีพ    | 14           | 42           | 29.71      | 1.86             | 1.89             | 1.97             | 1.66             | 1.92             | 1.90             | 1.75             | 1.95             | 1.66             | 1.90             | 1.52             | 1.89             | 1.62             | 1.58             | 1.73             | 1.61             | 1.32      | 29.71   |                 |                    |       | 2.1219 |
| 35 | 21500       | สถานส่งเสริมและพัฒนาระบบ        | 7            | 21           | 14.85      | 0.93             | 0.94             | 0.99             | 0.83             | 0.96             | 0.95             | 0.87             | 0.97             | 0.83             | 0.95             | 0.76             | 0.94             | 0.81             | 0.79             | 0.87             | 0.80             | 0.66      | 14.85   |                 |                    |       | 2.1219 |
| 36 | 21400       | สถานพัฒนาคณาจารย์               | 5            | 15           | 10.61      | 0.66             | 0.67             | 0.71             | 0.59             | 0.69             | 0.68             | 0.62             | 0.70             | 0.59             | 0.68             | 0.54             | 0.67             | 0.58             | 0.56             | ใส่จน            | .คนที่ห          | n 47      | 10.61   |                 |                    |       | 2.1219 |
| 37 | 212         | ส่วนบริหารสินทรัพย์             | 4            | 12           | 8.49       | 0.53             | 0.54             | 0.56             | 0.47             | 0.55             | 0.54             | 0.50             | 0.56             | 0.47             | 0.54             | 0.43             | 0.54             | 0.46             | 0.45             | สอบเ             | เอกตาร           | ทง        | 8.49    |                 |                    |       | 2.1219 |
| 38 |             | รวมทั้งสิ้น                     | 1099         | 3297         | 2332.00    | 146              | 148              | 155              | 130              | 151              | 149              | 137              | 153              | 130              | 149              | 119              | 148              | 127              | 124              | 136              | 126              | 104       | 2328    |                 |                    |       |        |
| 39 |             | จำนวนที่ใช้จริง                 |              |              |            | 140              | 142              | 147              | 123              | 144              | 142              | 131              | 147              | 123              | 142              | 113              | 141              | 121              | 117              | 129              | 119              | 104       | 2225.00 |                 | 2,225              | 2,121 |        |
| 40 |             | จำนวนกรรมการสำรอง               |              |              |            | 6                | 6                | 8                | 7                | 7                | 7                | 6                | 6                | 7                | 7                | 6                | 7                | 6                | 7                | 7                | 7                | -         | 107.00  |                 |                    | 107   |        |
| 41 |             | จำนวนที่สรรหา                   | 2332         |              |            | 146              | 148              | 155              | 130              | 151              | 149              | 137              | 153              | 130              | 149              | 119              | 148              | 127              | 124              | 136              | 126              | 104       | 2,332   |                 |                    | 2,228 |        |

 2.3 หลังจากได้จำนวนกรรมการคุมสอบตามวัน-เวลา และคาบการสอบแล้ว ให้เสนอขอความเห็นชอบจาก อธิการบดี (ผ่านรองอธิการบดีฝ่ายวิชาการฯ)

2.4 จัดทำบันทึกถึงหน่วยงานเพื่อกรอกรายชื่อกรรมการคุมสอบตามจำนวนที่ต้องการผ่านทาง web ถ้า
 เป็นสำนักวิชาจะต้องมีข้อความ "ซึ่งตามมติสภาวิชาการครั้งที่ 4/2543 ในวันที่ 1 ตุลาคม 2543 กำหนดให้อาจารย์
 ผู้สอนเป็นกรรมการคุมสอบวิชานั้นเอง" พร้อมแนบเอกสารแบบแจ้งรายชื่ออาจารย์ผู้รับผิดชอบคุมสอบประจำ
 วิชา ให้ยืนยันกลับมาด้วย

2.5 ก่อนนำข้อมูลจำนวนกรรมการคุมสอบเข้าระบบทะเบียนฯ ต้องกำหนดช่วงเวลาสอบ ไปที่ระบบวัดผล และประมวลผล --> เมนูระบบงานจัดสอบ--> ข้อ 2 : กำหนดช่วงเวลาสอบ--> กด clear all รอสักครู่ จากนั้นกด import ระบุปี ภาค/ประเภทการสอบ

#### ้วิธีการปฏิบัติงาน : การสรรหาและเปลี่ยนแปลงกรรมการคุมสอบ แก้ไขครั้งที่ : 06 รหัสเอกสาร : WI-CES-4-15 ศูนย์บริการการศึกษา มหาวิทยาลัยเทคโนโลยีสุรนารี วันที่บังคับใช้ : 15/10/2564 หน้าที่ : 7 จาก 16

| ำหนุดช่วง  | เวอาฮอบ   | - + Clea    | r All IMPOR   | г |
|------------|-----------|-------------|---------------|---|
| Block ID 👻 | วันที่ 🚽  | เวลาเริ่ม 👻 | เวลาสิ้นสุด 👻 |   |
| <u>A</u>   | 11/2/2563 | 9:00        | 12:00         |   |
| B          | 11/2/2563 | 13:00       | 16:00         |   |
| C          | 12/2/2563 | 9:00        | 12:00         |   |
| D          | 12/2/2563 | 13:00       | 16:00         |   |
| E          | 12/2/2563 | 16:30       | 19:30         | = |
| F          | 13/2/2563 | 9:00        | 12:00         |   |
| G          | 13/2/2563 | 13:00       | 16:00         |   |
| H          | 14/2/2563 | 9:00        | 12:00         |   |
| I          | 14/2/2563 | 13:00       | 16:00         |   |
| J          | 14/2/2563 | 16:30       | 19:30         |   |
| K          | 17/2/2563 | 9:00        | 12:00         |   |
| L          | 17/2/2563 | 13:00       | 16:00         |   |
| M          | 17/2/2563 | 16:30       | 19:30         |   |
| N          | 18/2/2563 | 9:00        | 12:00         |   |
| 0          | 18/2/2563 | 13:00       | 16:00         |   |
| P          | 19/2/2563 | 9:00        | 12:00         |   |
| Q          | 19/2/2563 | 13:00       | 16:00         |   |
| R          | 20/2/2563 | 9:00        | 12:00         |   |
| S          | 20/2/2563 | 13:00       | 16:00         | _ |
| *          |           |             |               |   |

้จัดทำไฟล์ข้อมูล Excel ประกอบด้วยรหัสหน่วยงาน รหัสสาขา และจำนวนกรรมการที่ต้องการในแต่ละ คาบ นำข้อมูลเข้าระบบทะเบียนฯ ที่เมนู **ระบบงานจัดสอบ → ข้อ 3 กำหนดจำนวนผู้คุมสอบที่ต้องการ** 

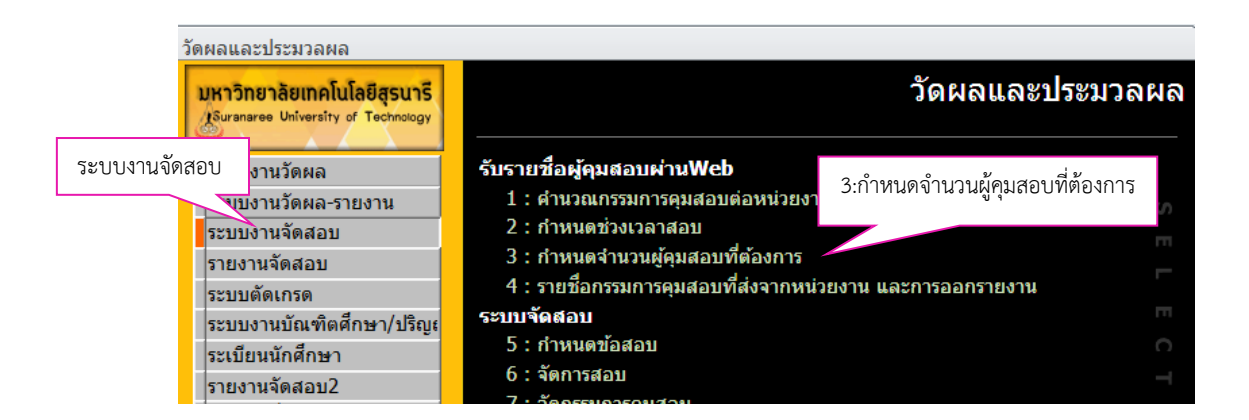

|                             | วิธีการปฏิบัติงาน : การสรรหาและเ | ปลี่ยนแปลงกรรมการคุมสอบ |  |  |  |
|-----------------------------|----------------------------------|-------------------------|--|--|--|
| ศูนย์บริการการศึกษา         | รหัสเอกสาร : WI-CES-4-15         | แก้ไขครั้งที่ : 06      |  |  |  |
| มหาวิทยาลัยเทคโนโลยีสุรนารี | วันที่บังคับใช้ : 15/10/2564     | หน้าที่ : 8 จาก 16      |  |  |  |

| 🔳 prgFa                          | cultyExam                                                                               |                         |
|----------------------------------|-----------------------------------------------------------------------------------------|-------------------------|
| ı<br>آرانکا<br>ا                 | แดงจำนวนผู้คุมสอบที่ต้องการ สำนัก 67 : สำนักงาแสด                                       | บมหาวิทยาลัย<br>รามสวชา |
| 1 ระบข้อบลให้ครบดังบี้           | สิทธิ์ - หน่วยงาน - ผูมิสิตนี้กำหนดหน้าที่ - ตุมสอบ<br>ว                                | • WE8 •                 |
|                                  |                                                                                         |                         |
| - ระบุข้อมูลเริ่มที่บรรทัดที     |                                                                                         |                         |
| - ระบรหัสสำบักอยู่ที่ Column     | < 1 of 1 → H ▶□ K No Filter Search                                                      |                         |
|                                  | ช่วงเวลาสอบ - จำนวนผู้คุม<br>ที่ 5/1/2558 ตั้งแต่เวลา 09:00 ถึง 11:00                   | งอบที่ต้องการ - ▲<br>1  |
| - ระบุรหัสหน่วยงานอยู่ที่ Column | ที่ 5/1/2558 ตั้งแต่เวลา 12:00 ถึง 14:00                                                | 1 =                     |
| ระเข้าเอเลี้ยเต้มที่ Column      | ที่ 6/1/2558 ตั้งแต่เวลา 19:00 ถึง 17:00                                                | 1                       |
| - ารกัญถมิยะาทผสน COlonni        | ที 6/1/2558 ดังแต่เวลา 12:00 ถึง 14:00<br>ที่ 6/1/2558 ดั่งแต่เวลา 15:00 ถึง 17:00      | 1                       |
|                                  | วนให้ 7/1/2558 ดังแต่เวลา 09:00 ถึง 11:00<br>วันที่ 7/1/2558 ดังแต่เวลา 12:00 ถึง 14:00 | าใส่ส่วนฟันข้อมอ        |
| Record                           | 1 or 15 7 Pr + K. No Filter Search                                                      | 2.เสขอแพมขอมูล          |
| น้ำน้อ<br>น้อน                   | มูลเข้าจาก Microsoft Excel<br>ลเริ่มที่บรรทัดที่ 1 ขึ้อให้เป็มข้อมูล                    |                         |
| รมัส<br>รมัส                     | สำนักอยู่ที่ Column 1                                                                   | ss 3 กดเป็น Proce       |
|                                  |                                                                                         |                         |

2.6 จากนั้นให้เปิดระบบอนุญาตให้เจ้าหน้าที่ผู้รับผิดชอบกรอกข้อมูลกรรมการคุมสอบ โดยดำเนินการ ผ่านเว็บ และส่งคืนตามเวลาที่กำหนด ควรส่งให้ศูนย์ฯ ประมาณ 2 สัปดาห์ก่อนการสอบ

| prgFacultyExam<br>การบนตรกานการปฏิคุ                    | มสอบที่ด้อ                      | งการ                    | ส่านัก                                      | 67 : สำนักงานสภาม            | แลือกหน่วยงาน  |
|---------------------------------------------------------|---------------------------------|-------------------------|---------------------------------------------|------------------------------|----------------|
| / สิทธิ์                                                | •                               | หน่วยงาน                | <ul> <li>ผู้มีสิทธิ์กำหนดหน้าที่</li> </ul> | <ul><li>– คุมสูอบ?</li></ul> | • WEB •        |
| F:สำนัก                                                 | 🗸 0 : ไม่ระบุ                   |                         | 3780 : นงเยาว์ สุคำภา                       | ต้องคุมส                     | อนุญาติ (เปิด) |
| *                                                       |                                 |                         |                                             |                              |                |
| Record: I4 < 1 of 1 > >                                 | No Filter                       | Search                  |                                             | เลือก                        | "อนฌาต(เปิด)"  |
| /                                                       | 1                               | ้วงเวลาสอบ              |                                             |                              |                |
| A : วันที่ 5/1/2558 ตั้งแต่เว                           | เลา 09:00 ถึง 11:0              | 0                       | ~                                           |                              | 1              |
| B : วันที่ 5/1/2558 ตั้งแต่เว                           | ลา 12:00 ถึง 14:0               | 0                       |                                             |                              | 1 =            |
| C : วันที่ 5/1/2558 ตั้งแต่เว                           | เลา 15:00 <mark>ถึง</mark> 17:0 | 0                       |                                             |                              | 0              |
| D : วันที่ 6/1/2558 ตั้งแต่เว                           | เลา 09:00 ถึง 11:0              | 0                       |                                             |                              | 1              |
| E : วันที่ 6/1/2558 ตั้งแต่เว                           | ลา 12:00 ถึง 14:0               | 0                       |                                             |                              | 1              |
| F : วันที่ 6/1/2558 ดั่งแต่เว                           | ลา 15:00 ถึง 17:0               | 0                       |                                             |                              | 1              |
| G : วันที่ 7/1/2558 ตั้งแต่เว                           | เลา 09:00 ถึง 11:0              | 0                       |                                             |                              | 0              |
| H : วันที่ 7/1/2558 ตั้งแต่เว                           | เลา 12:00 ถึง 14:0              | 0                       |                                             |                              | 0              |
| Record: H 🔸 1 of 15 🕨 H                                 | 👪 🛛 🖹 🕅 No Filter               | Search                  |                                             |                              |                |
| นำข้อมูลเข้าจาก Microsoft Ex<br>ข้อมูลเริ่มที่บรรทัดที่ | ccel1                           | ชื่อแฟ้มข้อมูล          |                                             |                              | -              |
| รหัสสำนักอยู่ที่ Column<br>รหัสหน่วยงานอยู่ที่ Column   | 2                               | ข้อมูลเริ่มต้นที่ Colur | nn (ต่อจากสำนักและหน่วยงาน) 🏼               | 3 PROCESS                    | 3              |

เจ้าหน้าที่จากหน่วยงานต่าง ๆ สามารถเข้าไปกรอกข้อมูลได้ที่ http://reg.sut.ac.th ตามขั้นตอนดังต่อไปนี้ 1. คลิกเมนู "เข้าสู่ระบบ" 2. ป้อนรหัสประจำตัวและรหัสผ่าน

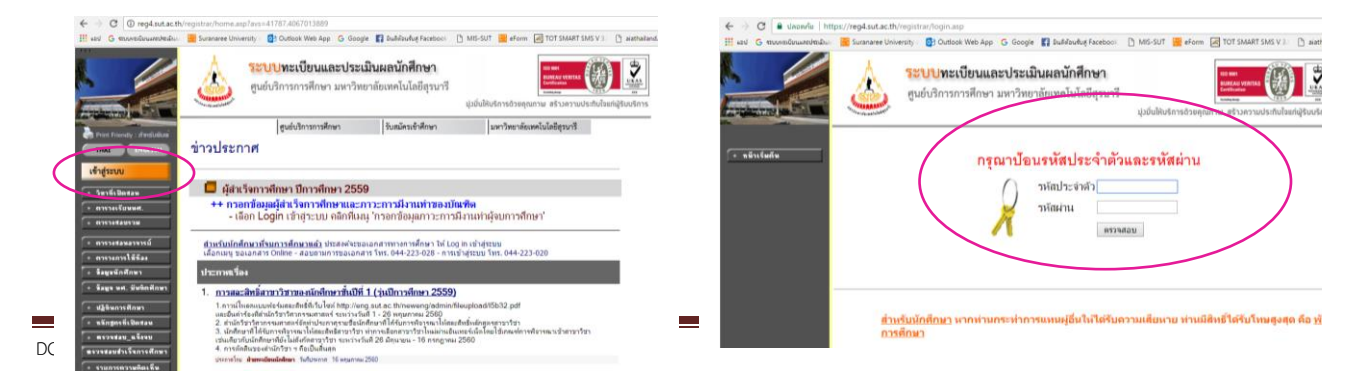

|                             | วิธีการปฏิบัติงาน : การสรรหาและเปลี่ยนแปลงกรรมการคุมสอบ |                    |  |  |
|-----------------------------|---------------------------------------------------------|--------------------|--|--|
| ศูนย์บริการการศึกษา         | รหัสเอกสาร : WI-CES-4-15                                | แก้ไขครั้งที่ : 06 |  |  |
| มหาวิทยาลัยเทคโนโลยีสุรนารี | วันที่บังคับใช้ : 15/10/2564                            | หน้าที่ : 9 จาก 16 |  |  |

#### 3. คลิกเมนู "กำหนดหน้าที่กรรมการคุมสอบ"

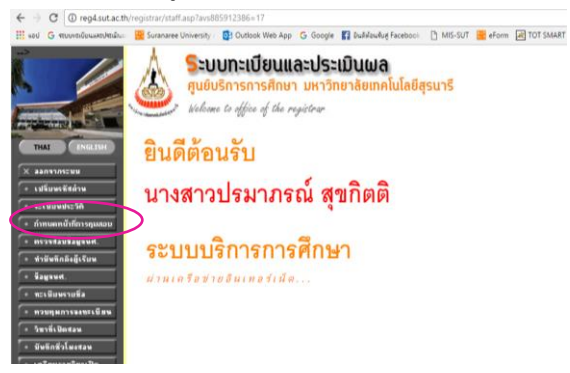

## 4. ทำตามขั้นตอนด้านล่าง

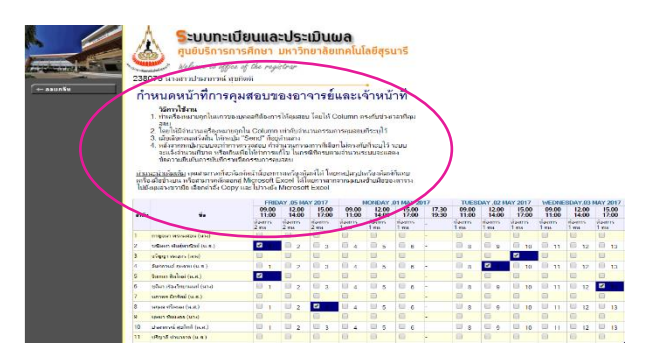

- 5. หลังจากได้รายชื่อกรรมการคุมสอบจากหน่วยงานต่าง ๆ ผ่านทาง Web แล้ว กรณีสำนักวิชาให้นำรายชื่อ ของผู้ประสานงานรายวิชาตรวจสอบกับแบบแจ้งรายชื่ออาจารย์ผู้รับผิดชอบคุมสอบประจำวิชา (FM-CES-4-20) ที่แจ้งยืนยันกลับมาให้ศูนย์ฯ ให้ถูกต้องตรงกัน หากรายชื่อไม่ถูกต้องตรงกันให้ประสานกับผู้ที่ เกี่ยวข้อง (เจ้าหน้าที่สำนักวิชา) เพื่อแก้ไข
- 6. จัดทำคำสั่งแต่งตั้งกรรมการคุมสอบเสนออธิการบดี ผ่านรองอธิการบดีฝ่ายวิชาการฯ เพื่อลงนามในคำสั่ง โดยพิมพ์รายชื่อกรรมการคุมสอบจากระบบ เข้าสู่ระบบงานจัดสอบ → 4. รายชื่อกรรมการคุมสอบที่ส่ง จากหน่วยงาน และการออกรายงาน

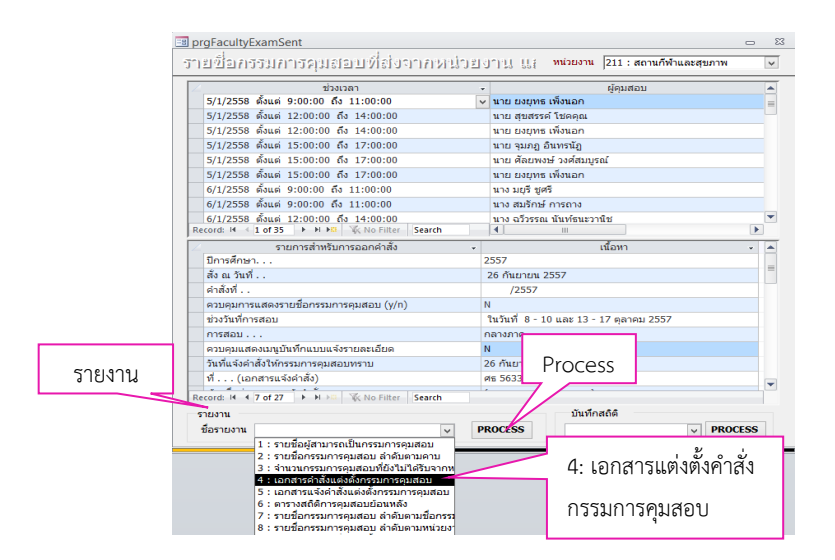

|                             | วิธีการปฏิบัติงาน : การสรรหาและเปลี่ยนแปลงกรรมการคุมสอบ |                     |  |  |
|-----------------------------|---------------------------------------------------------|---------------------|--|--|
| ศูนย์บริการการศึกษา         | รหัสเอกสาร : WI-CES-4-15                                | แก้ไขครั้งที่ : 06  |  |  |
| มหาวิทยาลัยเทคโนโลยีสุรนารี | วันที่บังคับใช้ : 15/10/2564                            | หน้าที่ : 10 จาก 16 |  |  |

ไปที่**รายงาน** เลือกข้อ **4 : เอกสารแต่งตั้งคำสั่งกรรมการคุมสอบ** แล้วกดปุ่ม Process จากนั้นให้พิมพ์ รายงานเป็นเอกสารแนบท้ายคำสั่ง ซึ่งรายงานจะแยกตามวัน–เวลาสอบ (สอบกลางภาควันละ 3 คาบ คาบละไม่เกิน 2 ชั่วโมง ส่วนสอบประจำภาควันละ 2 คาบ คาบละไม่เกิน 3 ชั่วโมง)

คำสั่งที่ลงนามเรียบร้อยแล้ว ส่วนสารบรรณและนิติการจะเป็นผู้ออกเลขคำสั่งให้ จากนั้นจัดเก็บสำเนาไว้ที่
 ฝ่าย 1 ชุด ส่วนต้นฉบับ (ตัวจริง) ส่งให้ส่วนสารบรรณและนิติการ

### **ขั้นตอนการเปิดระบบกรรมการคุมสอบ** มีดังนี้

7.1 ก่อนเปิดระบบแจ้งคำสั่งกรรมการคุมสอบ ไปที่ระบบวัดผลและประมวลผล -->เมนูซองข้อสอบ/กก.
 คุมสอบ ข้อ 8 : ตั้งค่าหน้า WEB เปลี่ยนแปลงกรรมการคุมสอบ

| วัดผลและประมวลผล                                                                                                    |                                                                                                    |                           |                 |
|----------------------------------------------------------------------------------------------------|----------------------------------------------------------------------------------------------------|---------------------------|-----------------|
| <b>มหาวิทยาลัยเทคโนโลยีสุรนารี</b><br>Suranaree University of Technology                                                                                                    | 🕎 REG:F60-80-12 ភ្វ័ឲ<br>prgSTAFFEXAMsetup                                                                                                    | ผลและประมวล               | เผล             |
| ระบบงานวัดผล<br>ระบบงานวัดผล-รายงาน<br>ระบบงานจัดสอบ<br>รายงานจัดสอบ<br>ระบบดัดเกรด<br>ระบบจัดเกรด<br>ระบบจัดเกรด<br>ระบบจัดสอบ2<br>ระเบียนนักศึกษา<br>รายงานอันๆ<br>ของข้อสอบ/กก.คุมสอบ<br>รายงานอันๆ<br>ของข้อสอบ/กก.คุมสอบ<br>รายงานอันๆ<br>ของข้อสอบ/กก.คุมสอบ<br>รายงานอันๆ<br>ของข้อสอบ/กก.คุมสอบ<br>รายงานอันๆ<br>รายงานอันๆ<br>รายงานอันสอบ<br>รายงานอันๆ<br>รายงานอันๆ<br>รายงานอีนๆ<br>รายงานอีนๆ<br>รายงานอีนๆ<br>รายงานอีนๆ<br>รายงานอีนๆ<br>รายงานอีนๆ<br>รายงานอีนๆ<br>รายงานอีนๆ | <ul> <li>ชองข้อสอบและชองกระดาษคำตอบ</li> <li>1 : รายการซองข้อสอบห้องข้ำซ้อน</li> <li>2 : คำนวณซองข้อสอบ</li> <li>3 : คำนวณซองข้อสอบ</li> <li>3 : คำนวณซองข้อสอบ+ซองกระดาษคำตอบ</li> <li>5 : รายงานวันผลิตข้อสอบ</li> <li>6 : บันทึกแยกจัดสอบ/วิชาที่มีข้อสอบมากกว่า1ชุด</li> <li>ตั้งค่าภาษา/คำการเปลี่ยนแปลงกรรมการคุมสอบผ่านW</li> <li>7 : ตั้งค่าพบัาWEB 2 ภาษา</li> <li>8 : ตั้งค่าหน้าWEB เปลี่ยนแปลงกรรมการคุมสอบ</li> <li>9 : แก้ไขช่วงเวลาสอบ (กรรมการคุมสอบ)</li> <li>กำหนดผู้ประสานงาน/รัดกรรมการคุมสอบ</li> <li>10 : ผู้ประสานงานรายวิชา</li> <li>11 : จัดกรรมการคุมสอบ</li> <li>12 : กรรมการที่ยื่นแปลงกรรมการคุมสอบ</li> <li>13 : ข้อมูลการเปลี่ยนแปลงกรรมการคุมสอบ</li> <li>14 : ใบลงลายมือชื่อกรรมการคุมสอบ</li> <li>15 : ใบรับ - ส่ง ข้อสอบ กระดาษคำตอบ</li> <li>16 : นำเข้าไฟล์Excel/ตรวจสอบการจัดสอบ</li> <li>17 : ดรวจสอบไม่มีชื่อคุมสอบ คำตอบแทนและชดเชยเวย</li> </ul> | /eb<br>ลา<br>Enter number | SELECT MENUITEM |
|                                                                                                    |                                                                                                    |                           |                 |

|                             | วิธีการปฏิบัติงาน : การสรรหาและเปลี่ยนแปลงกรรมการคุมสอบ |                     |  |  |
|-----------------------------|---------------------------------------------------------|---------------------|--|--|
| ศูนย์บริการการศึกษา         | รหัสเอกสาร : WI-CES-4-15                                | แก้ไขครั้งที่ : 06  |  |  |
| มหาวิทยาลัยเทคโนโลยีสุรนารี | วันที่บังคับใช้ : 15/10/2564                            | หน้าที่ : 11 จาก 16 |  |  |

- ปรับแก้ไขข้อมูลในช่อง**กำหนดปี-ภาค, ประเภทการสอบ** M หรือ F
- กดปุ่มนำเข้าคาบคุมสอบ/กก.คุมสอบ เพื่อโอนข้อมูลรายชื่อกรรมการคุมสอบที่กรอกผ่านเว็บมา ดำเนินการจัดกรรมการคุมสอบลงห้องสอบ
- ส่วน **เปิด/ปิด การแสดงผล** ปรับสถานะ Y หรือ N <u>ดำเนินการภายหลังกำหนดผู้ประสานรายวิชา</u>
- ส่วน กำหนดผู้อนุมัติการเปลี่ยนแปลงกรรมการ สำหรับระบุผู้อนุมัติเปลี่ยนแปลงกรรมการคุมสอบ
   ของหน่วยงาน

| rgSTAFFEXAMsetup            |                                                           |                                                                                                    |                                                      |                                                                                    |                                             |                                                                                                 | 23 |
|-----------------------------|-----------------------------------------------------------|----------------------------------------------------------------------------------------------------|------------------------------------------------------|------------------------------------------------------------------------------------|---------------------------------------------|-------------------------------------------------------------------------------------------------|----|
| ตั้งค่าหน้าWEE              | 3 เปลี่ยนแปลง                                             | กรรมการคุมสอบ                                                                                                    |                                                      |                                                                                    |                                             |                                                                                                 |    |
| กำหนดปี-ภาค, ประเภทคุมสอบ   | TABLENAME<br>STAFFEXAMSETU                                | COLUMNNAME      EXAMCODE                                                                                                    | <sup>1</sup><br>2562 2                               | <ul> <li>ประเภทสอบ</li> <li>M</li> </ul>                                           | >                                           | นับข้าคาบกุมสอบ/กก.กุมสอบ                                                                       | >  |
| กำหนดระยะเวลาการยื่นเปลี่ยน | TABLENAME<br>STAFFEXAMSETU                                | <ul> <li>COLUMNNAME -</li> <li>TIMEFIX กำหนด</li> </ul>                                                                           | BYTEDES<br>ลเวลา(ขั่วโมง) เปลี่ยนแบ                  | <ul> <li>จำนวน</li> <li>ไลงกก.คุมสอบ (· -)</li> </ul>                              | ชม. <b>▼</b> ด้วอย่างเวล<br>10 21/1/2563 1- | จา - กำหนดปี-กาด, ประเภาชุมสอบ<br>- น้ำเข้าตามชุมสอบ/กก ชุมสอบ<br>(เปลี่ยนปลงกก.ชุมสอบผ่าน web) |    |
| เปิด/ปีค การแสดงผล          | CONFIG<br>STAFFEXAMSETU<br>STAFFEXAMSETU<br>STAFFEXAMSETU | DES<br>P1 เปลี่ยนกก.จำกัดตามType •<br>P2 เปิด/ปิด เว็บเปลี่ยนกก.คุมส<br>P3 เปิด/ปิด แสดงชื่ออาคาร Y/<br>P4 X แสดงวารด้วนเวยด้วดอน | SCRIPTION<br><ตรี, >=ตรี (Y=จำกัด, №<br>สอบ Y/N<br>N | <ul> <li>CONFIC -</li> <li>I=ใม่จำกัด)</li> <li>Y</li> <li>N</li> <li>N</li> </ul> |                                             | ตั้งก่าล่ายหนังสู่อนุชัติ EN                                                                    |    |
| กำหนดผู้อนุมัติการเปลี่ยนแบ |                                                           | P4 1 4400711301143640100116                                                                                                    |                                                      |                                                                                    |                                             |                                                                                                 |    |
| Z TABLENAME -               | COLUMNNAME -                                              | หน่วยงาน                                                                                                    | •                                                    | ด่าแหน่ง                                                                           | <u> </u>                                    | ผู้อนุมัติ 🗸                                                                                    |    |
| STAFFEXAMSETUP              | APPROVEDATEEXAM1                                          | สำนักวิชาวิทยาศาสตร์: 10100                                                                                                    | คณบอ                                                 | ก็สำนักวิชาวิทยาศาสตร์<br>-                                                        |                                             | วรวัฒน์ มีวาสนา(รศ. ดร.): 10309:153006                                                          |    |
| STAFFEXAMSETUP              | APPROVEDATEEXAM1                                          | สานกรชาเทคในโลยสงคม: 10                                                                                                    | 200 คณบเ                                             | าสานกวชาเทคใน เลยสงเ                                                               | คม                                          | วรพงษ พลนกรกจ(รศ. ดร.): 239:143003                                                              | -  |
| STAFFEXAMSETUP              | APPROVEDATEEXAM1                                          | สานกรขาเทค เน เลยการเกษตร<br>ส่วนัดอิสจามพระแสว สุตภ์ 10600                                                                       | ร: 10300 คณบเ                                        | งสานกวขาเทค เน เลยกา<br>เรื่องโออิชอบของแสว สตร์                                   | รเกษตร                                      | หนง เดยอารุง(ศ. ดร.): 311:130048<br>สร้อ สันธ์พื้นออนอส(ส. มห. ): 16212:258002                  |    |
| STAFFEXAMSETUD              |                                                           | สานการขานพทยทาสตร. 10000                                                                                                    | 00 0011                                              | เล่านกวยาแพทยตาลตร<br>รีส่วนักวิชาวิศวกรรมศาสต                                     | <i>ر</i> ة                                  | สุกาจ พนธุพม กนม (พ. นพ.). 10212.338003                                                         |    |
| STAFFEXAMSETUP              | APPROVEDATEEXAM1                                          | สำนักวิชาพยาบาลศาสตร์: 108                                                                                                    | 00 คณาย์<br>00 คณาย์                                 | เฉ่านักวิชาพยาบาลศาสต<br>ไส่านักวิชาพยาบาลศาสต                                     | 17<br>15                                    | วันทนา อื่นกาญจนั(ผส. ดร.): 10549:153009                                                        |    |
| STAFFEXAMSETUP              | APPROVEDATEEXAM1                                          | สำนักวิชาทันตแพทยศาสตร์: 1                                                                                                    | 0900 คณบอ่                                           | <sup>ถ</sup> ีสำนักวิชาทันตแพทยศา                                                  | สตร์                                        | ยพิน ส่งไพศาล(ผศ. ทพญ. ดร.): 16211:3580                                                         |    |
| STAFFEXAMSETUP              | APPROVEDATEEXAM1                                          | ส่ำนักวิชาสาธารณสุขศาสตร์: 1                                                                                                    | 1000 คณบอ่                                           | า้ส่านักวิชาสาธารณสุขศา                                                            | สตร์                                        | ชลาลัย หาญเจนลักษณ์(อ. ดร.): 603:144008                                                         |    |
| STAFFEXAMSETUP              | APPROVEDATEEXAM1                                          | ส่วนส่งเสริมวิชาการ: 201                                                                                                    | รักษา                                                | การแทนหัวหน้าส่วนส่งเส                                                             | ริมวิชาการ                                  | ประวีณา หอมดา(นาง): 1690:237058                                                                 |    |
| STAFFEXAMSETUP              | APPROVEDATEEXAM1                                          | สถาบันวิจัยและพัฒนา: 20100                                                                                                    | ผู้อำน                                               | วยการสถาบันวิจัยและพัต                                                             | มนา                                         | พีระพงษ์ อุฑารสกุล(รศ. ดร.): 454:143015                                                         |    |
| STAFFEXAMSETUP              | APPROVEDATEEXAM1                                          | ส่วนสารบรรณและนิติการ: 202                                                                                                    | ห้วหน่                                               | าส่วนสารบรรณและนิติกา                                                              | s                                           | สุภาภรณ์ สุวรรณบุรี(น.ส.): 1548:236138                                                          |    |
| STAFFEXAMSETUP              | APPROVEDATEEXAM1                                          | ส่วนทรัพยากรบุคคล: 203                                                                                                    | รักษา                                                | าารแทนหัวหน้าส่วนทรัพย                                                             | ยากรบุคคล                                   | ณัฐภา อินทร์อื่ม(น.ส.): 1595:236002                                                             |    |

- การกำหนดผู้ประสานงานรายวิชา ไปที่เมนูซองข้อสอบ/กก.คุมสอบ -->ข้อ : 10 ผู้ประสานงาน

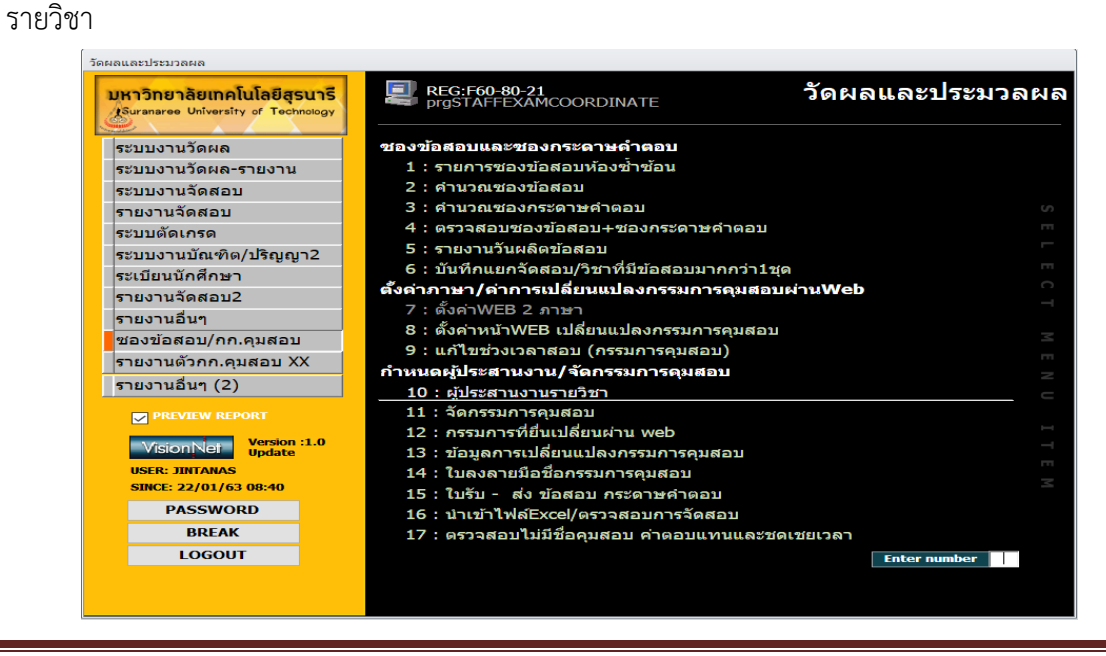

|                             | วิธีการปฏิบัติงาน : การสรรหาและเปลี่ยนแปลงกรรมการคุมสอบ |                     |  |  |
|-----------------------------|---------------------------------------------------------|---------------------|--|--|
| ศูนย์บริการการศึกษา         | รหัสเอกสาร : WI-CES-4-15                                | แก้ไขครั้งที่ : 06  |  |  |
| มหาวิทยาลัยเทคโนโลยีสุรนารี | วันที่บังคับใช้ : 15/10/2564                            | หน้าที่ : 12 จาก 16 |  |  |

| 1.กำหนดผู้ประ                                                                                                    | ะสา           | นงานร             | ายวิช               | ำ               |               |                        |           |               | 2       | .คลิกช่อ                   | วงผู้เ                      | Jระสานงาน                                                            | เท้้งหม                  | ด      |    |
|----------------------------------------------------------------------------------------------------|---------------|-------------------|---------------------|-----------------|---------------|------------------------|-----------|---------------|---------|----------------------------|-----------------------------|----------------------------------------------------------------------|--------------------------|--------|----|
| ∎ prgSTAFFEXAMCOORDIN<br>8 เป็ปสะสถานเยานะ อื่น                                                                                                    | Ú^)           |                   |                     | ปี 2562         | ภาค 2         | ประเภทส                | อบ เ      | 1 P           | าบ      | <ul> <li>วันสอบ</li> </ul> | 22/                         | 063 เวลาจาก <b>9:00</b>                                              | - 16:00                  |        | 23 |
| 1. กำทนดผู้ประสานงานรายริชา                                                                                                    | ລນ            | ผู้ประสานงานรายจิ | ່ຫ                  | วันที่ให้ส่งกัน | 22/1/2563     | แบบแจ้งร               | เชรื่อ    | 2. Dbl        | Click   | 🗸 ผู้ประสานงาน             | โงหมด                       | 🗌 เป็นาก.คุมสอบ                                                      | 🗌 ໃຜ່ເປັນາກ.ອຸນສ         | 81     | 1  |
| ร้างการสารการสารเปล่าสารเกมสารสารา Dhini                                                                                                    | ick - Aurori  | đ.                |                     | ,               | ด้นรายวิชา    |                        | _         | <b>6</b> 1531 | าสอบย้ำ | <br>ลู้ประสานงาน,          | ตาม                         | ซ้ำ/คาม                                                              | รีก/รายการ               |        |    |
| FACULTYNAME                                                                                                    | BIOC .        | DATE .            | TIMEEF .            | TIMET( •        | ROOMC( •      | COURS .                | _         | COURS         | FNAME   | ENG .                      |                             | OFFICER                                                              | • OFFI( •                | IDBL . | •  |
| สำนักวิชาเทคโนโลยีสังคม                                                                                                    | A             | 23/12/2562        | 9:00:00             | 10:30:00        | B1113         | 214104                 | RESEA     | RCH ME        | THODO   | LOGIES IN INF              | พีรยุทธ                     | กษิดิบดินทร์ชัย (นาย)                                                | 562212                   | 672931 | Ξ  |
| สำนักวิชาวิศวกรรมศาสตร์                                                                                                    | Α             | 23/12/2562        | 9:00:00             | 11:00:00        | B1114         | 529431                 | ELECT     | RIC DRI       | IVES    |                            | บุญเรือ                     | ง มะรังศรี (ผศ. ดร.)                                                 | 142023                   | 676499 |    |
| สำนักวิชาวิศวกรรมศาสตร์                                                                                                    | Α             | 23/12/2562        | 9:00:00             | 11:00:00        | B1116         | 585205                 | ELECT     | RICAL E       | NGINEE  | RING I                     | กีรดิ ช                     | ยะกุลคีรี (รศ. ดร.)                                                  | 160042                   | 676547 |    |
| สำนักวิชาวิศวกรรมศาสตร์                                                                                                    | Α             | 23/12/2562        | 9:00:00             | 11:00:00        | B1116         | 585205                 | ELECT     | RICAL E       | NGINEE  | RING I                     | ฐานันด์                     | ใกรสมภาค (นาย)                                                       | 562166                   | 676582 |    |
| สำนักวิชาเทคโนโลยีสังคม                                                                                                    | Α             | 23/12/2562        | 9:00:00             | 10:30:00        | B1120         | 204301                 | QUANT     | ITATIV        | E RESEA | ARCH METHOD                | -<br>พีรยุทธ                | กษิติบดินทร์ขัย (นาย)                                                | 562212                   | 672931 |    |
| สำนักวิชาเทคโนโลยีสังคม                                                                                                    | Α             | 23/12/2562        | 9:00:00             | 11:00:00        | B1121         | 235101                 | PRINCI    | PLES O        | F MANA  | AGEMENT                    | รัชอาพ                      | ร วิสุทธากร (อ.)                                                     | 139022                   | 672846 |    |
| สำนักวิชาเทคโนโลยีสังคม                                                                                                    | Α             | 23/12/2562        | 9:00:00             | 11:00:00        | B1125         | 202203                 | MAN, S    | OCIETY        | AND     | ENVIRONMEN                 | T Michae                    | Sinclair Scott (a.)                                                  | 560037                   | 672921 |    |
| สำนักวิชาวิศวกรรมศาสตร์                                                                                                    | Α             | 23/12/2562        | 9:00:00             | 11:00:00        | B1138         | 533342                 | QUALT     | ry assu       | IRANCE  |                            | ชุดิมา                      | คำทองยศ (น.ส.)                                                       | 561217                   | 676567 | 1  |
| ส่านักวิชาสาธารณสุขศาสตร์                                                                                                    | Α             | 23/12/2562        | 9:00:00             | 11:00:00        | B1140         | 617338                 | PUBLIC    | HEALT         | H, ENVI | RONMENTAL                  | สุพัดรา                     | เจียวกีก (อ. ดร.)                                                    | 158014                   | 656278 |    |
| สำนักวิชาวิศวกรรมศาสตร์                                                                                                    | А             | 23/12/2562        | 9:00:00             | 11:00:00        | B1203         | 529201                 | ELECT     | RIC CIRC      | CUITS   |                            | สุดารัตเ                    | ์ ขวัญอ่อน (ผศ. ดร.)                                                 | 148012                   | 676532 |    |
| สำนักวิชาวิศวกรรมศาสตร์                                                                                                    | А             | 23/12/2562        | 9:00:00             | 11:00:00        | B1204         | 521415                 | FLUID     | MACHI         | NERY IN | N AGRICULTU                | I พรรษา                     | ลิบลับ (ผศ. ดร.)                                                     | 148011                   | 676374 |    |
| สำนักวิชาเทคโนโลยีการเกษตร                                                                                                    | Α             | 23/12/2562        | 9:00:00             | 11:00:00        | B1207         | 322352                 | ECONO     | MIC AN        | ND IND  | USTRIAL INS                | จริยาร                      | อดดี (อ. ดร.)                                                        | 161038                   | 676938 |    |
| สำนักวิชาวิศวกรรมศาสตร์                                                                                                    | Α             | 23/12/2562        | 9:00:00             | 11:00:00        | B1212         | 529292                 | ELECT     | RICAL E       | NGINEE  | RING                       | กิดดิ อ้                    | ดถกิจมงคล (รศ. ดร.)                                                  | 142024                   | 676360 |    |
| Record: H 🔸 1 of 379 🔹 H 🛏                                                                                                    | 🕷 No F        | ilter Search      |                     |                 |               |                        |           |               |         |                            |                             |                                                                      |                          |        |    |
| 2                                                                                                    |               |                   |                     | 4               |               |                        |           |               |         |                            |                             |                                                                      |                          |        |    |
| 2. DEMINITURIUS AND THE AND THE AND TH | 1023001111    | ย้างไรชสาวาม      | งบุลนแลวบรบ<br>งางเ | ออเล็กอะตากงา   | uj            | ปลี่ยนเป็น             |           | - 4           | đ at    | 4. U                       | pdateผู้ปร                  | ะสานงาน ค่าตอบแทน/ชดเชย                                              | ໄປກຄ.ຄຸນສອນກັงห          | ານຄ    |    |
| ✓ 214104 11                                                                                                    | รทิน ข่าร์    | เริ้ร(ผศ. ดร.) :  | อาจารย์ทั่วไ        | เป ที           | เรียทธ กษิดิบ | อแอลเอน<br>ดินทร์ขัย(บ | เาย) A :เ | จ้าหน้า       | 1       | จำนวนสูบ<br>ล้าประสา       | เระสานงานที่<br>แงานมากกว่า | งงเมเกษจาษวนาก /ห้อง และเลขทิศ<br>1 ห้อง มากกว่า 1 วิชา จะเลือกห้องไ | องเมษากน<br>คห้องหนึ่ง 🕇 | 4      |    |
| *                                                                                                    | Î             | μ. ,              |                     |                 |               |                        |           |               |         |                            |                             |                                                                      |                          |        |    |
| 3.ปรับแก้ไข                                                                                                    | ผู้ปร<br>ห้อง | เะสานง<br>สอบ     | านรา                | ายวิชา          | ı             |                        |           |               | 4       | 4.กดปุ่ง                   | 1 Up                        | odate ผู้ปร                                                          | ะสานง                    | ่าน    |    |

7.2 ภายหลังกำหนดผู้ประสานงานรายวิชาแล้ว ที่เมนูซองข้อสอบ/กก.คุมสอบ -->
 เลือกข้อ 11 : จัดกรรมการคุมสอบ ให้กดปุ่มจัดกรรมการคุมสอบ ระบบจะดำเนินการประมาณ 45

นาที --> ตรวจสอบข้อมูลโดยระบุคาบสอบ(A B C....) ระบบจะจัดห้องสอบให้กรรมการแต่ละคน ยกเว้นห้องสอบซ้ำซ้อน

|                             | วิธีการปฏิบัติงาน : การสรรหาและเปลี่ยนแปลงกรรมการคุมสอบ |                     |  |  |
|-----------------------------|---------------------------------------------------------|---------------------|--|--|
| ศูนย์บริการการศึกษา         | รหัสเอกสาร : WI-CES-4-15                                | แก้ไขครั้งที่ : 06  |  |  |
| มหาวิทยาลัยเทคโนโลยีสุรนารี | วันที่บังคับใช้ : 15/10/2564                            | หน้าที่ : 13 จาก 16 |  |  |

7.3 เปิดระบบแสดงรายชื่อกรรมการคุมสอบและเปลี่ยนแปลงกรรมการผ่านเว็บระบบทะเบียนฯ ที่เมนู ระบบงานจัดสอบ --> ข้อ : 4 รายชื่อกรรมการคุมสอบที่ส่งจากหน่วยงาน และการออกรายงาน

| prgFacultyExamSent                                            |                                         | 53 |
|---------------------------------------------------------------|-----------------------------------------|----|
| รายชื่อกรรมการคุมสอบที่ส่งจากหน่วย                            | 1งๅๅๅ และสุขภาพ 211 : สถานกีฬาและสุขภาพ | ~  |
| ี ช่วงเวลา                                                    | ผู้คุมสอบ                               |    |
| 5/1/2558 ตั้งแต่ 9:00:00 ถึง 11:00:00                         | 🗸 นาย ยงยุทธ เพ็งนอก                    |    |
| 5/1/2558 ตั้งแต่ 12:00:00 ถึง 14:00:00                        | นาย สุขสรรค์ โชคคุณ                     |    |
| 5/1/2558 ตั้งแต่ 12:00:00 ถึง 14:00:00                        | นาย ยงยุท <del>ธ เพ</del> ็งนอก         |    |
| 5/1/2558 ตั้งแต่ 15:00:00 ถึง 17:00:00                        | นาย จุมภฏ อินทรนัฏ                      |    |
| 5/1/2558 ตั้งแต่ 15:00:00 ถึง 17:00:00                        | นาย ศัลยพงษ์ วงศ์สมบูรณ์                |    |
| 5/1/2558 ตั้งแต่ 15:00:00 ถึง 17:00:00                        | นาย ยงยุทธ เพ็งนอก                      |    |
| 6/1/2558 ตั้งแต่ 9:00:00 ถึง 11:00:00                         | นาง มยุรี ชูศรี                         |    |
| 6/1/2558 ตั้งแต่ 9:00:00 ถึง 11:00:00                         | นาง สมรักษ์ การถาง                      |    |
| 6/1/2558 ตั้งแต่ 12:00:00 ถึง 14:00:00                        | นาง ฉวีวรรณ นันท์ธนะวานิช               | -  |
| Record: I of 35 FIFE K No Filter Search                       |                                         |    |
| 🧹 รายการสำหรับการออกคำสัง 🗸                                   | . เนื่อหา →                             |    |
| ปีการศึกษา                                                    | 2557                                    |    |
| สังณวันที                                                     | 26 กันยายน 2557                         |    |
| คำสังที.                                                      | /2557                                   |    |
| ควบคุมการแสดงรายชื่อกรรมการคุมสอบ (y/n)                       | N                                       |    |
| ช่วงวันที่การสอบ                                              | ในวันที่ 8 - 10 และ 13 - 17 ตุลาคม 2557 | _  |
| การสอบ                                                        | กลางภาค                                 |    |
| ควบคุมแสดงเมนูบันทึกแบบแจ้งรายละเอียด                         | N                                       |    |
| วันที่แจ้งคำสั่งให้กรรมการคุมสอบทราบ                          | 26 กันยายน 2557                         |    |
| ที(เอกสารแจ้งคำสั่ง)                                          | ศธ 5633(4)/ว                            | -  |
| Records I4 4 7 of 27 ► H > K No Filter Search                 |                                         |    |
| ۲                                                             | บันทึกสถิติ                             |    |
| 5:เอกสารแจงคาสง                                               | PROCESS V PROCESS                       | s  |
| อ้ 1 : รายชื่อผู้สามารถเป็นกรรมการคุมสอบ                      |                                         |    |
| แต่งตั้งการรมการคุมสื่อป 2 : รายชื่อกรรมการคุมสอบ ลำดับตามคาบ |                                         |    |
| 3 : จำนวนกรรมการคุมสอบที่ยังไม่ได้รับจากห                     |                                         |    |
| 4 : เอกสารแล้งต่ำสั่งแต่งตั้งกรรมการคุมสอบ                    |                                         |    |
| 6 : ตารางสถิติการคุมสอบย้อนหลัง                               |                                         |    |
| ······                                                        |                                         |    |

กรอกรายละเอียดใน ช่องเนื้อหา เพื่อแสดงคำสั่งกรรมการคุมสอบจากเว็บระบบทะเบียนฯ ตามภาพ ด้านบน เลือก "ควบคุมการแสดงรายชื่อกรรมการคุมสอบ (Y/N)" ให้พิมพ์เป็น Y และเปลี่ยนเป็น N หลังจากเสร็จสิ้นการสอบแล้ว (\*\*แก้ไขคำสั่งฉบับภาษาอังกฤษ)

- 7.4 หลังจากลงนามในคำสั่งแต่งตั้งกรรมการคุมสอบแล้วส่ง E-mail (all user) แจ้งกรรมการคุมสอบ ดังนี้
  - 7.4.1 กรณีที่ต้องการพิมพ์คำสั่งกรรมการคุมสอบ สามารถดำเนินการได้ที่ <u>http://reg.sut.ac.th</u> -> รายชื่อกรรมการคุมสอบ -> คำสั่งแต่งตั้งกรรมการคุมสอบ
  - 7.4.2 กรณีที่ต้องการตรวจสอบการคุมสอบอาคารอื่น ที่ไม่ใช่อาคารเรียนรวม 1 สามารถตรวจสอบได้ที่ <u>http://reg.sut.ac.th</u> -> รายชื่อกรรมการคุมสอบ -> ตรวจสอบการคุมสอบอาคารอื่นๆ
  - 7.4.3 กรณีที่ต้องการเปลี่ยนแปลงกรรมการคุมสอบ สามารถดำเนินการได้ที่ <u>http://reg.sut.ac.th</u> -> รายชื่อกรรมการคุมสอบ -> เปลี่ยนกรรมการคุมสอบ (วิธีปฏิบัติเปลี่ยนกรรมการคุมสอบ ตาม คู่มือเปลี่ยนแปลงกรรมการคุมสอบที่เว็บของศูนย์บริการการศึกษา web.sut.ac.th/ces/ → คณาจารย์/บุคลากร→แนวปฏิบัติ/คู่มือ → คู่มือเปลี่ยนกรรมการคุมสอบ)

|                             | วิธีการปฏิบัติงาน : การสรรหาและเปลี่ยนแปลงกรรมการคุมสอบ |                     |  |  |
|-----------------------------|---------------------------------------------------------|---------------------|--|--|
| ศูนย์บริการการศึกษา         | รหัสเอกสาร : WI-CES-4-15                                | แก้ไขครั้งที่ : 06  |  |  |
| มหาวิทยาลัยเทคโนโลยีสุรนารี | วันที่บังคับใช้ : 15/10/2564                            | หน้าที่ : 14 จาก 16 |  |  |

- **2.7 การจัดทำคำสั่งเปลี่ยนแปลงกรรมการคุมสอบ** ควรดำเนินการภายหลังการสอบ 1 สัปดาห์ มีขั้นตอน ดังนี้
  - 2.7.1 เข้าระบบจองคิว เลือกเมนูระบบกรรมการคุมสอบ -> ข้อ 8 : รายงานเปลี่ยนแปลงกรรมการคุมสอบ

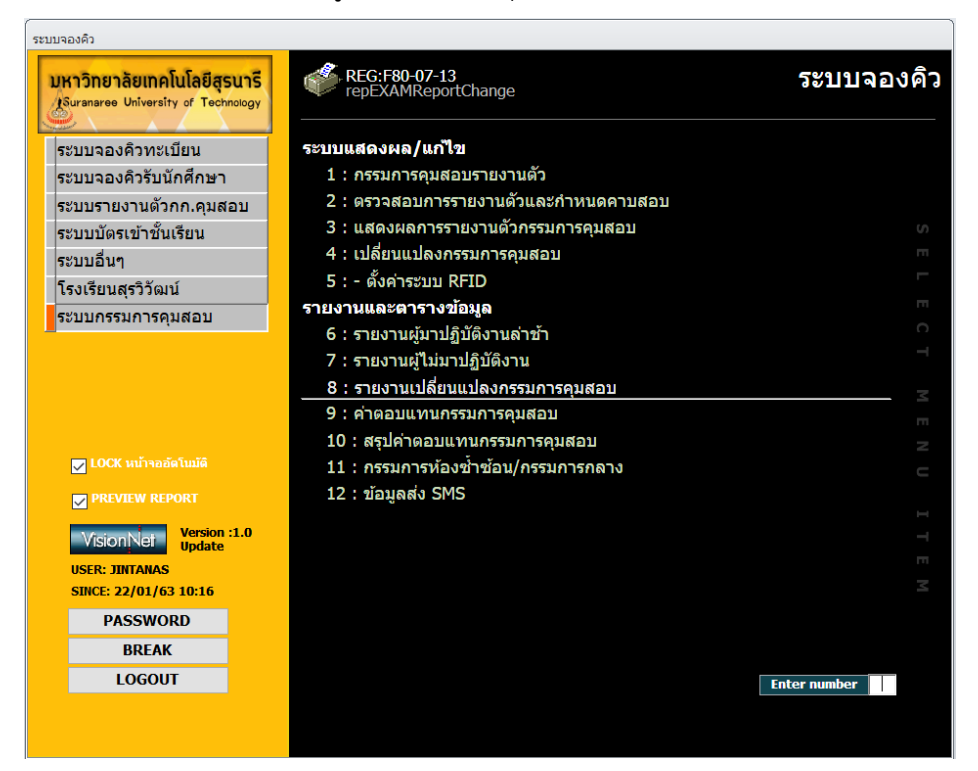

#### จะแสดงหน้าจอ ให้ระบุเงื่อนไขตามต้องการ

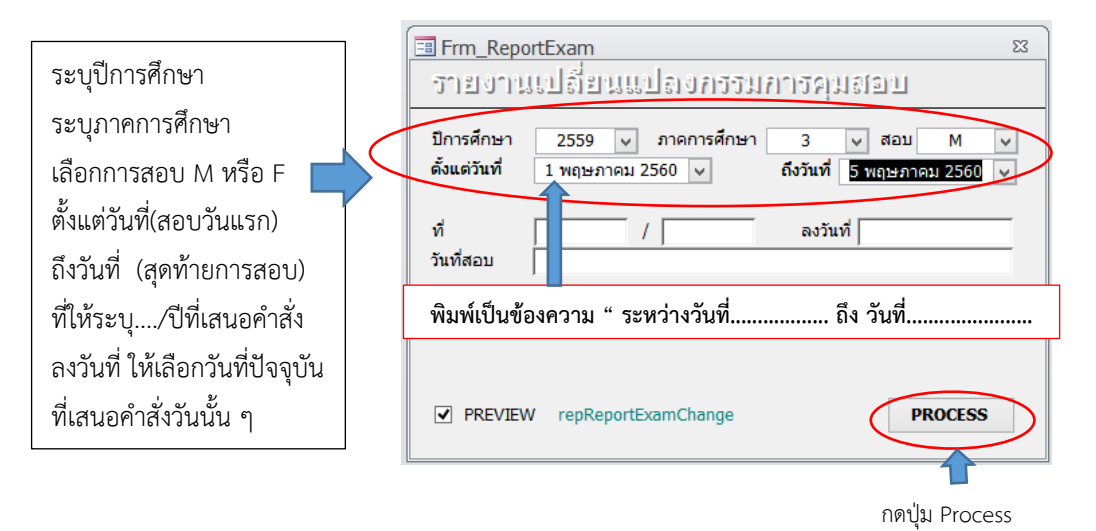

| ٨                           | วิธีการปฏิบัติงาน : การสรรหาและเปลี่ยนแปลงกรรมการคุมสอบ |                     |  |
|-----------------------------|---------------------------------------------------------|---------------------|--|
| ศูนย์บริการการศึกษา         | รหัสเอกสาร : WI-CES-4-15                                | แก้ไขครั้งที่ : 06  |  |
| มหาวิทยาลัยเทคโนโลยีสุรนารี | วันที่บังคับใช้ : 15/10/2564                            | หน้าที่ : 15 จาก 16 |  |

| 9                                                                                                | <u>วัดผลและประมวลผล</u>      | ที                                      | / ดงวันที่                    |                                         |                                  |                   |     |
|--------------------------------------------------------------------------------------------------|------------------------------|-----------------------------------------|-------------------------------|-----------------------------------------|----------------------------------|-------------------|-----|
| เรื่อง เปลี่ยนแปลงกรรมการและแล่งสั้งกรรมการคุมสอบกลางภาค ภาคการศึกษาที่ <i>๓/๒ ๕๕๕</i> เพิ่มเติม |                              |                                         |                               |                                         |                                  |                   |     |
|                                                                                                  |                              |                                         |                               |                                         |                                  |                   |     |
| ลำดับ                                                                                            | กรรมการที่ไม่สามารถคุมสอบได้ | หน่วยงาน                                | กรรมการที่มาคุมสอบแทน         | หน่วยงาน                                | วันที่มาคุมสอบ                   | ดาบที่มาแทน       | из  |
| ۹                                                                                                | นางน้ำอ้อย ธนภัคสุวรรณ       | โครงการจัดตั้งศูนย์ปฏิบัติการวิจัยรังสิ | นายปียพงศ์ หนูทอง             | โครงการจัดตั้งศูนย์ปฏิบัติการวิจัยรังดี | <ul> <li>พฤษภาคม ๒๕๖๐</li> </ul> | 00:00-00:00       | Г   |
|                                                                                                  |                              | รักษาจากโบรอนจับอีดนิวตรอน              |                               | <b>รักษาจากโบรอนจับ ยึดนิวตรอน</b>      |                                  |                   |     |
| ie -                                                                                             | น.ส.วิได จงวุฒิสุณ           | สูนย์เครื่องมือวิทยาศาสตร์และ           | น.ส.สุวิชภา เกิดสุข           | สูนย์เครื่องมือวิทยาศาสตร์และ           | e พฤชภาคม leéteo                 | 00:00-00:00       | Г   |
|                                                                                                  |                              | เทคโนโลยี                               |                               | เทคโนโลยี                               |                                  |                   |     |
| e                                                                                                | นายประพด จาระดะดุ            | สูนย์เครื่องมีอวิทยาศาสตร์และ           | นายสมิง เสิมพรมราช            | สูนย์เครื่องมือวิทยาศาสตร์และ           | <ul> <li>พฤชภาคม ๒๕๖๐</li> </ul> | 00000000000       | Г   |
|                                                                                                  |                              | เทคโนโลยี                               |                               | เทคโนโลยี                               |                                  |                   |     |
| ۲                                                                                                | นายข้องภัยรี มีสมบัติ        | สูนย์เครื่องมือวิทยาศาสตร์และ           | นางสีรีลักษณ์ ตะนัง           | สูนย์เครื่องมือวิทยาศาสตร์และ           | e พฤชภาคม ieéteo                 | 00:00-00:00       | F   |
|                                                                                                  |                              | เทคโนโลยี                               |                               | เทคโนโลยี                               |                                  |                   |     |
| ¢                                                                                                | นายวุฒิ สือกลาง              | สูนขั้นวัตกรรมและเทคโนโลยีการศึกษา      | นายดันทัด เหมจันที่ก          | สูนขั้นวัตกรรมและเทคโนโลชีการศึกษา      | e พฤชภาคม leetoo                 | 0 ef:00-66:00     | 551 |
| ъ                                                                                                | นสมนัฐค์ษญา บางคงหลวง        | ส่วนกิจการนักศึกษา                      | นายอัญเทพ พรหมสอน             | ส่วนกิจการนักศึกษา                      | ๑ พฤษภาคม ๒๕๖๐                   | 00:00-00:00       | Γ   |
| ei                                                                                               | นางธรรมปร ทองบุช             | ส่วนแผนงาน                              | นางการดี ดีริพลไฟบูลข์        | ส่วนแผนงาน                              | e พฤษภาคม ๒๕๖๐                   | 0 ef:00-66:00     | 5E1 |
| đ                                                                                                | นางสูชาดา จีนาภรณ์           | ส่วนสารบรรณและนิติการ                   | นางสุขาดา จีนากรณ์            | ส่วนสารบรรณและนิติการ                   | e พฤชภาคม ieéteo                 | 00:00-00:00       | 581 |
| e,                                                                                               | มศ. คร.กาญจนา สุดัณธสิริกุล  | ลำนักวิชาเทคโนโลยีสังคม                 | น.ส.ชฏาภรณ์ สะหาย             | สำนักวิชาเทคโนโลยีสังคม                 | e พฤษภาคม ๒๕๖๐                   | oetoo-eetoo       | Γ   |
| <b>e</b> 0                                                                                       | อ. พญ.ธิราภรณ์ ภูมิวิริขะ    | สำนักวิชาแพทยศาสตร์                     | อ. หญ.อารีรัตน์ ดีรีพงศ์พันธ์ | ดำนักวิชาแพทยศาสตร์                     | <ul> <li>พฤษภาคม ๒๕๖๐</li> </ul> | 0 ef 00 - e e 100 | Γ   |
| ••                                                                                               | อ. คร.เอกรงค์ สุขจิต         | สำนักวิชาวิศวกรรมศาสตร์                 | นายวิระยุทธ ราตะสุวัจนานนท์   | ดำนักวิชาวิศวกรรมศาสตร์                 | <ul> <li>พฤษภาคม ๒๕๖๐</li> </ul> | 00:00-00:00       | 581 |
| e las                                                                                            | นายคัมก็ร์ ศีริคะเณรัตน์     | สูนย์เครื่องมีอวิทยาศาสตร์และ           | นางขณาอัสมี่ คำพิลา           | สูนย์เครื่องมือวิทยาศาสตร์และ           | <ul> <li>พฤษภาคม ๒๕๖๐</li> </ul> | eiz:00-ez:00      | F   |
|                                                                                                  |                              | เทคโนโลยี                               |                               | เทคโนโลยี                               |                                  |                   |     |
| e en                                                                                             | น.ส.จงรรีงา วงศรีวัฒนา       | สูนย์เครื่องมือวิทยาศาสตร์และ           | น.ส.สุขาดา อุดมหะ             | สูนย์เครื่องมือวิทยาศาสตร์และ           | <ul> <li>พฤษภาคม ๒๕๖๐</li> </ul> | ela:00-ea:00      | F   |
|                                                                                                  |                              | เทคโนโลซี                               |                               | เทคโนโลยี                               |                                  |                   |     |
| وح                                                                                               | นสมณฑิรา วรรณกลาง            | สูนย์เครื่องมีอวิทยาศาสตร์และ           | นายนพดล พริ้งเพราะ            | สูนย์เครื่องมือวิทยาศาสตร์และ           | e พฤษภาคม ๒๕๖๐                   | ele:00-ee:00      | F   |
|                                                                                                  |                              | เทคโนโลยี                               |                               | เทคโนโลยี                               |                                  |                   |     |

- 2.7.2 หากช่องหมายเหตุ ขึ้นว่า "รอเอกสาร" ให้ประสานผู้รับผิดชอบกรอกกรรมการคุมสอบ แต่ละหน่วยงาน จัดส่งแบบฟอร์มเปลี่ยนแปลงกรรมการคุมสอบที่หัวหน้าหน่วยงาน อนุมัติแล้ว
- 2.7.3 จัดทำคำสั่งเปลี่ยนแปลงกรรมการคุมสอบ เสนอรองอธิการบดีฝ่ายวิชาการฯ ลงนามต่อไป

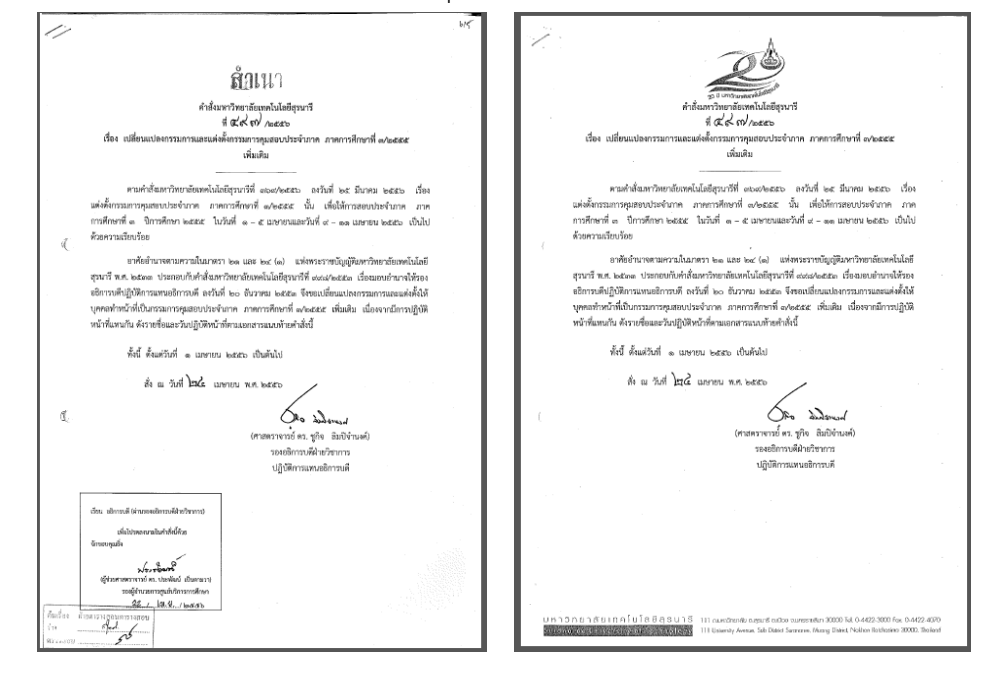

|                             | วิธีการปฏิบัติงาน : การสรรหาและเปลี่ยนแปลงกรรมการคุมสอบ |                     |  |
|-----------------------------|---------------------------------------------------------|---------------------|--|
| ศูนย์บริการการศึกษา         | รหัสเอกสาร : WI-CES-4-15                                | แก้ไขครั้งที่ : 06  |  |
| มหาวิทยาลัยเทคโนโลยีสุรนารี | วันที่บังคับใช้ : 15/10/2564                            | หน้าที่ : 16 จาก 16 |  |

- 2.7.4 เมื่อคำสั่งเปลี่ยนแปลงกรรมการคุมสอบลงนามเรียบร้อยแล้ว ให้สแกนคำสั่งและ เอกสารแนบท้าย แจ้งเวียนเอกสารระบบอิเล็คทรอนิค(B-OFFICE) ส่งให้หัวหน้า หน่วยงานเพื่อแจ้งผู้เกี่ยวข้องทราบ
- 2.7.5 ถ่ายสำเนาคำสั่งจากต้นฉบับเพื่อจัดเก็บไว้ จำนวน 1 ชุด และต้นฉบับ (ตัวจริง) ส่งให้ ส่วนสารบรรณและนิติการ

#### 3. ข้อควรระวัง

1. จำนวนอาจารย์ พนักงาน ที่จะนำมาคำนวณคุมสอบให้ปรับปรุงให้เป็นปัจจุบัน (update) เนื่องจาก อาจจะมีการบรรจุแต่งตั้งพนักงานใหม่ ลาออก ลาคลอด ลาศึกษาต่อ เป็นต้น

 การคำนวณภาระงานกรรมการคุมสอบ ต้องนำภาระงานคุมสอบนอกตารางมาคิดหักให้สำนักวิชาด้วย ทุกครั้ง และยกเว้นอาจารย์ที่เป็นผู้บริหาร อาจารย์ที่ลาศึกษาต่อ และพนักงานที่ลาคลอด

 การเปลี่ยนแปลงกรรมการคุมสอบ ให้ตรวจสอบเอกสารการเปลี่ยนแปลงที่ส่งมาจากหน่วยงานต่าง ๆ ให้เรียบร้อยก่อนเสนอคำสั่งแต่งตั้งการเปลี่ยนแปลงกรรมการคุมสอบ

#### 4. แบบสอบทานการปฏิบัติงาน (Check list)

| การดำเนินการ                                                                                                    |  | รปฏิบัติ | หมายเหต              |  |
|----------------------------------------------------------------------------------------------------|--|----------|----------------------|--|
|                                                                                                    |  | ไม่      | na ioun <sub>i</sub> |  |
| 1. ปรับปรุงจำนวนบุคลากรให้เป็นปัจจุบัน                                                                           |  |          |                      |  |
| 2. ตรวจสอบรายวิชาจัดสอบนอกตาราง                                                                                  |  |          |                      |  |
| 3. จัดทำบันทึกเสนอขอความเห็นชอบจำนวนกรรมการคุมสอบจาก                                                             |  |          |                      |  |
| 4. ทำบันทึกขอกรรมการคุมสอบจากสำนักวิชาและหน่วยงานต่างๆ                                                           |  |          |                      |  |
| 5. ตรวจสอบรายชื่อผู้ประสานงานวิชา                                                                                |  |          |                      |  |
| <ol> <li>จัดทำคำสั่งแต่งตั้งกรรมการคุมสอบเสนออธิการบดี (ผ่านรอง<br/>อธิการบดีฝ่ายวิชาการฯ) เพื่อลงนาม</li> </ol> |  |          |                      |  |
| 7. เปิดระบบเพื่อให้แสดงเมนูกรรมการคุมสอบหน้าเว็บ                                                                 |  |          |                      |  |
| 8. จัดทำคำสั่งเปลี่ยนแปลงกรรมการคุมสอบ                                                                           |  |          |                      |  |